## <u>SharpFiling Ver.3.5 アップデートモジュール(Vista/Windows 7/Windows 8/8.1/Windows10 対応)</u> 適用時の注意事項

2015 年 12 月

本アップデートモジュールは、Windows Vista、Windows 7、Window 8/8.1 または Windows 10 搭載の PC にインストー ルされた SharpFiling Ver.3.4 以前のバージョンに適用することができます。以下の手順でアップデートを実施ください ますよう、お願いいたします。

- 1. お手持ちの CD-ROM から SharpFiling をインストールします。
- 2. CD-ROMをCD-ROMドライブに挿入すると、CD-ROMの自動再生機能の設定によっては、以下の「自動再生」 ダイアログが表示される場合がありますが、「setup.exeの実行」を選択してください。

| DVD RW ドライブ (F:) MX-UF           |
|----------------------------------|
| ── ソフトウェアとゲーム に対しては常に次の動作を行う:    |
| プログラムのインストール/実行                  |
| setup.exe の実行<br>発行元は指定されていません   |
| 全般 のオプション ―――                    |
| した フォルダを開いてファイルを表示<br>ーエクスプローラ使用 |
| コントロール パネルで自動再生の既定を設定します         |

- 3. 「ユーザー アカウント制御」ダイアログが表示される場合には、「許可(A)」を選択してインストールを開始してく ださい。
- SharpFiling をインストールする際に、コンポーネントの一部である仮想プリンタドライバ(SF printer)が Vista、 Windows 7、Windows 8/8.1 および Windows 10 に非対応であるため、以下のプリンタドライバに関するエラーメッ セージが表示されますが、全て「OK」を選択してインストールを続けてください(仮想プリンタドライバのインスト ールがスキップされます)。

| 😵 プリンタ 📃 💌                                     | SF Printer Installer              |
|------------------------------------------------|-----------------------------------|
| -                                              | プリントドライバ "SF driver2" を登録できませんでした |
| ОК                                             | ОК                                |
| 警告                                             |                                   |
| 仮想プリンタドライバのインストールに失敗しました。<br>仮想プリント機能は利用できません。 |                                   |
| ОК                                             |                                   |

- 5. Windows タスクバー上の SharpFiling トレイチェッカーのアイコン SharpFiling トレイチェッカーのアイコン たんてください。
- 6. 本アップデートモジュール「SharpFiling35\_Updater\_<バージョン番号>.exe」を実行し、SharpFiling V3.5 アップデートモジュールを適用します。
- 7. 「ユーザー アカウント制御」ダイアログが表示される場合には、「許可(A)」を選択してアップデートを開始してく ださい。
- 8. インストール中に、以下の「上書きインストールの確認」メッセージが表示されます。「OK」を選択してください。

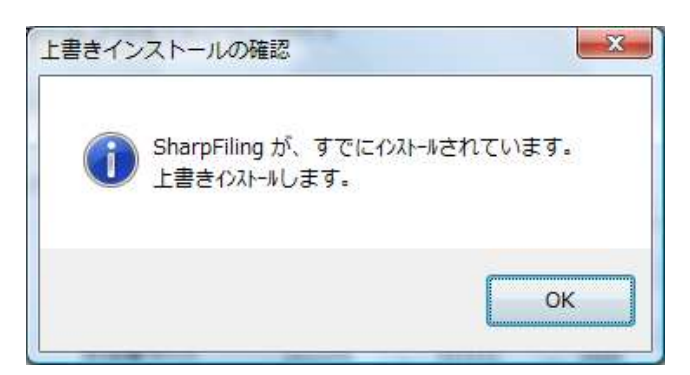

9. 仮想プリンタドライバ(SF printer)のインストールの中に、以下の「Windows セキュリティ」ダイアログが表示されま すが、安全ですので、「このドライバソフトウェアをインストールします(I)」を選択して、アップデートを続けてくださ い。

| 😵 Window<br>🛞 ाः | vs セキュリティ                                                                                                    |
|------------------|----------------------------------------------------------------------------------------------------|
| 1                | このドライバ ソフトウェアをインストールしません(D)<br>お使いのデバイス用の、更新されたドライバ ソフトウェアが存在するかどうか製造元の Web サイトで確認してください。                                                                 |
| -                | このドライバ ソフトウェアをインストールします(I)<br>製造元の Web サイトまたはディスクから取得したドライバ ソフトウェア<br>のみインストールしてください。その他のソースから取得した署名のないソ<br>フトウェアは、コンピュータに危害を及ぼしたり、情報を盗んだりする可能<br>性があります。 |
|                  | 性があります。<br>の表示( <u>D</u> )                                                                                                    |